# 海尔文档共享平台

供应商操作手册

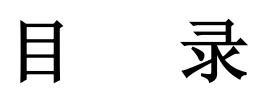

| 供应商操作手册      | 3  |
|--------------|----|
| 环境准备:        | 3  |
| (一)客户端的配置    | 3  |
| 1.IE 的版本要求。  | 3  |
| 2. 添加受信任的站点。 | 4  |
| (二)安装控件      | 7  |
| 修改密码         | 9  |
| 供应商检索文档      | 9  |
| 供应商浏览,打印文档   | 11 |
| 供应商查看打印功能    | 13 |

#### 供应商操作手册

### 环境准备:

(一) 客户端的配置

#### 1.IE 的版本要求。

如果要查看 IE 级别,点 IE 浏览器功能条的"帮助",在下拉菜单中选择"关于 Internet Explorer",如图:

| 🗿 about : blank                        | - Microsoft Inte | rnet Explorer              |                           |               |                   |          |                  |          |
|----------------------------------------|------------------|----------------------------|---------------------------|---------------|-------------------|----------|------------------|----------|
| 文件(2) 编辑(2)                            | 查看(V) 收藏(A) .    | 工具(12) 帮助(14)              |                           |               |                   | di na se |                  | 2        |
|                                        | - 🖹 🗟 🏠 🗸        | ○ 搜索 目录和索引 (C)<br>毎日提示 (D) |                           | . 🗱 🚳         |                   |          |                  |          |
| 地址 (D) 🍯 about : b                     | l ank            | Netscape 用F<br>呼机支持(S)     | , (R)                     |               |                   |          | 🖌 🔁 转到           | 链接       |
|                                        |                  | 发送反馈意见                     | (K)                       |               |                   |          |                  | ~        |
|                                        |                  | 关于 Interne                 | t Explorer (A)            |               |                   |          |                  |          |
|                                        |                  | -                          |                           |               |                   |          |                  |          |
|                                        |                  |                            |                           |               |                   |          |                  |          |
|                                        |                  |                            |                           |               |                   |          |                  |          |
|                                        |                  |                            |                           |               |                   |          |                  |          |
|                                        |                  |                            |                           |               |                   |          |                  |          |
|                                        |                  |                            |                           |               |                   |          |                  |          |
|                                        |                  |                            |                           |               |                   |          |                  |          |
|                                        |                  |                            |                           |               |                   |          |                  |          |
|                                        |                  |                            |                           |               |                   |          |                  |          |
|                                        |                  |                            |                           |               |                   |          |                  |          |
|                                        |                  |                            |                           |               |                   |          |                  |          |
|                                        |                  |                            |                           |               |                   |          |                  |          |
|                                        |                  |                            |                           |               |                   |          |                  |          |
|                                        |                  |                            |                           |               |                   |          |                  |          |
|                                        |                  |                            |                           |               |                   |          |                  |          |
|                                        |                  |                            |                           |               |                   |          |                  |          |
|                                        |                  |                            |                           |               |                   |          |                  |          |
|                                        |                  |                            |                           |               |                   |          |                  |          |
|                                        |                  |                            |                           |               |                   |          |                  |          |
|                                        |                  |                            |                           |               |                   |          |                  |          |
|                                        |                  |                            |                           |               |                   |          |                  |          |
| 息云程应信自 版本界                             | 2.30 新設 信 自      |                            |                           |               |                   |          |                  | <u> </u> |
|                                        |                  |                            | TTRA - an am analysis but |               | The second bit is |          |                  |          |
| 1///////////////////////////////////// |                  | 💾 图片收藏                     | 型 seas7.0对IE浏             | about:blank = | 🍟 IE级别.bmp        |          | 5 <b>9 % %</b> 2 | 0:54     |

弹出下面的页面,可以查看 IE 的级别,如图:

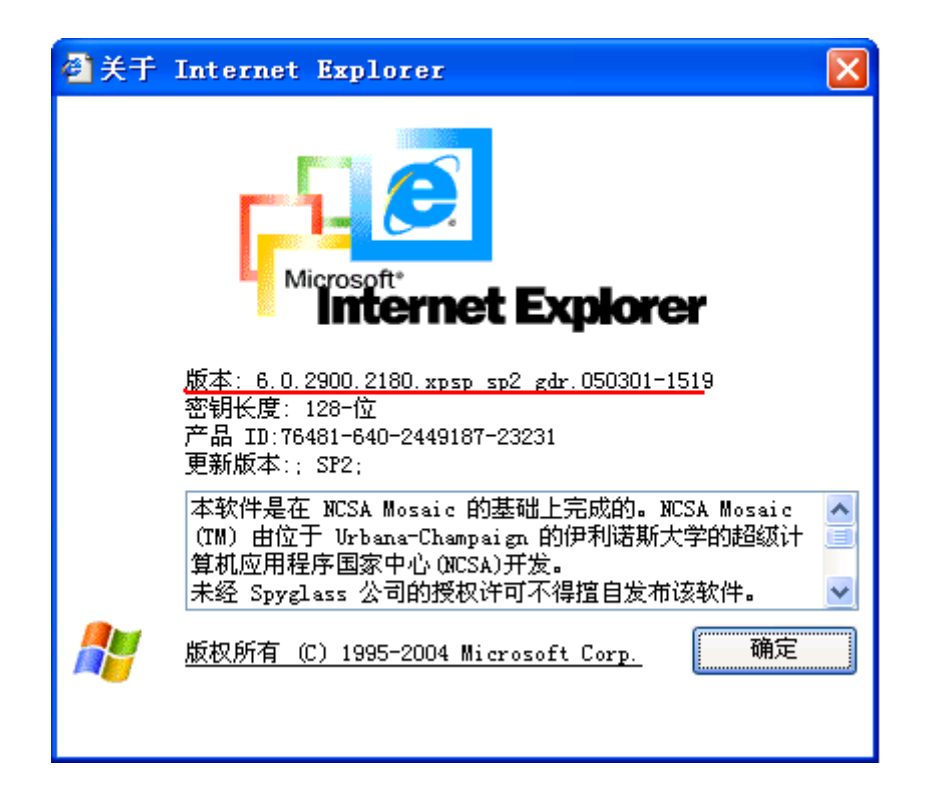

如果 IE 级别过低,请卸载 IE,装 IE 级别高于 6.0 以上的 IE 浏览器。

#### 2. 添加受信任的站点。

点 IE 浏览器功能条的"工具",在下拉菜单中选择"Internet 选项",如图:

| 🗿 about : blan | nk – Microsoft In | ternet Explorer                         |                    |                 |
|----------------|-------------------|-----------------------------------------|--------------------|-----------------|
| 文件(2) 编辑(      | E) 查看(V) 收藏(A)    | 工具① 帮助(11)                              |                    | at y 🛛 🕂        |
| ● 后退 - (       | ) - 💌 🖻 🏠         | 邮件和新闻(型) →<br>弾出窗口阻止程序(型) →<br>管理加載项(A) | 8 🎍 🖬 🖵 🛍 🦓        |                 |
| 地址 (U) 🍘 abou  | t:blank           | 同步(5)                                   |                    | ▶ ▶ 封創 谜按       |
|                |                   | Windows Update (U)                      |                    | <u> </u>        |
|                |                   | Windows Messenger                       |                    |                 |
|                |                   | Sun Java 控制台                            |                    |                 |
|                |                   | Internet 选项 @)                          |                    |                 |
|                |                   |                                         |                    |                 |
|                |                   |                                         |                    |                 |
|                |                   |                                         |                    |                 |
|                |                   |                                         |                    |                 |
|                |                   |                                         |                    |                 |
|                |                   |                                         |                    |                 |
|                |                   |                                         |                    |                 |
|                |                   |                                         |                    |                 |
|                |                   |                                         |                    |                 |
|                |                   |                                         |                    |                 |
|                |                   |                                         |                    |                 |
|                |                   |                                         |                    |                 |
|                |                   |                                         |                    |                 |
|                |                   |                                         |                    |                 |
|                |                   |                                         |                    |                 |
|                |                   |                                         |                    |                 |
|                |                   |                                         |                    |                 |
|                |                   |                                         |                    |                 |
|                |                   |                                         |                    |                 |
|                |                   |                                         |                    |                 |
| ムンが彼声がルテ       |                   |                                         |                    | ~               |
| 几时必更以设宜。       | -                 | Ta.                                     |                    |                 |
| 🦉 升始 🌖         | 🧀 实施资料            | 💾 seas7.0对IE浏览                          | 🥔 about:blank - Mi | 2 🔠 🕄 🖏 🧐 20:44 |

弹出下面的页面,如图:

| Internet 选项                                                   |
|---------------------------------------------------------------|
| 常规 安全 隐私 内容 连接 程序 高级                                          |
| 主页 可以更改主页。                                                    |
| L[n] 地址(E): about:blank                                       |
| 使用当前页 (2) 使用默认页 (2) 使用空白页 (8)                                 |
| Internet 临时文件<br>所查看的 Internet 页存储在特定的文件夹中,这样可以<br>提高以后浏览的速度。 |
| 删除 Cookies (I)    删除文件 (I)                                    |
| 历史记录<br>"History"文件夹中包含有已访问页的链接,可使用户快<br>速访问最近查看过的页。          |
| 网页保存在历史记录中的天数 🕼 : 20 🛟                                        |
| 颜色 @) 字体 @) 语言 (L) 辅助功能 (L)                                   |
| <b>确定 取消</b> 应用 (A)                                           |

选择"安全",再选择"受信任的站点",如图:

| Internet 选项                                                       |
|-------------------------------------------------------------------|
| 常规 安全 隐私 内容 连接 程序 高级                                              |
| 诸为不同区域的 Web 内容指定安全设置 [Z]                                          |
|                                                                   |
| Internet 本地 受信任的站 受限制的站<br>Intranet 点 点                           |
| 受信任的站点<br>此区域包含您信任不会损害您的计<br>算机或数据的网站。                            |
| 该区域的安全级别①                                                         |
| <b>自定义</b><br>自定义设置<br>- 要更改设置,诸单击"自定义级别"<br>- 要使用推荐的设置,诸单击"默认级别" |
| 自定义级别 (c) 默认级别 (b)                                                |
|                                                                   |

点"站点"按钮,弹出如下页面:

| 可信站点                               | X       |
|------------------------------------|---------|
| ✓ 可以添加和删除该区域的网站。该区域中的<br>用区域的安全设置。 | 的所有网站都使 |
| 将该网站添加到区域 @): 2↔                   | 3+      |
| http://10.135.106.173              | 添加(A)   |
| 网站(2):                             |         |
|                                    | 删除 (2)  |
|                                    |         |
|                                    |         |
| ▲ 对该区域中的所有站点要求服务器验证(https:)        | <br>1₊  |
|                                    | 关闭(C)   |

在"添加"前面的文本框中写服务器的访问地址(如 http://10.135.106.173),把下面带"钩"的选择框去掉,点"添加" 按钮,如下图:

| Internet 属性 ? 🔀                          |
|------------------------------------------|
| 常规 安全 隐私 内容 连接 程序 高级                     |
| 可信站点                                     |
| ✓ 可以添加和删除该区域的网站。该区域中的所有网站都使<br>用区域的安全设置。 |
| 格该网站添加到区域 @):                            |
| [ 添加 (A) 添加 (A)                          |
| 网站 (\):                                  |
| http://172.16.25.16                      |
| 一对该区域中的所有站点要求服务器验证(https:)(S)            |
| 〔关闭 ©〕                                   |
| 将所有区域重置为默认级别 (R)                         |
| 确定 取消 应用 (A)                             |

点"确定"按钮,在点上个页面的"确定"按钮,服务器地址为 受信任站点了。

#### (二) 安装控件

方法一: 首次登陆需在登陆界面的上方右键后选择安装 ActiveX 控件。

方法二: 手动安装控件

操作如下:

点"下载安装控件"链接,如图

| 用 | 中名: ( |         |          |    |
|---|-------|---------|----------|----|
| 密 | 码: (  |         |          |    |
|   |       | 登录】重    | 置    自注册 |    |
|   | Ξ     | 「載安装控件」 | 🗌 记住我的密码 | TT |

在提示的对话框中,点"保存"按钮,保存到本地的一个目录下, 如图:

| 文件下载 - 安全警告                                                         | < |
|---------------------------------------------------------------------|---|
| 您想运行或保存此文件吗?                                                        |   |
|                                                                     |   |
| 运行 (E) 保存 (S) 取消 []                                                 |   |
| 来自 Internet 的文件可能对您有所帮助,但此文件类型可能危害您的计算机。如果您不信任其来源,请不要运行或保存该软件。有何风险? |   |

双击保存的文件,在弹出的对话框中,点"安装"按钮,控件就 会自动安装,直到安装完毕,如图:

| 📅 VinRAR 自解日 | E文件                                                                                                    |
|--------------|----------------------------------------------------------------------------------------------------|
|              | <ul> <li>单击 安装 按钮开始解压。</li> <li>使用 浏览 按钮从目录树中选择目标文件夹。它也可以手动输入。</li> <li>如果指定的目标文件夹不存在,在文件解压前它将被自动创建。</li> </ul> |
|              | ■<br>目标文件夹 @)                                                                                                   |
|              | g装进度                                                                                                    |
|              | 安装 取消                                                                                                    |

文档平台访问地址: http://10.135.106.173:8004, 通过 V 码登陆。

### 修改密码

进入系统之后点击右上角用户管理图表——点击个人信息——保存

|                                      | 家文档共     | · 享平台                   |                  |
|--------------------------------------|----------|-------------------------|------------------|
| 欢迎:宋向清                               | 4        | 综合查询▼                   |                  |
| ≥ 根目录                                | ^        | ◆ ➡ 位置:根目录/文档资料信息库 视图:3 | 刘表 🔹 类型:全部 🔹 🚳 🦉 |
| □-□ <u>又借贷料信息库</u><br>中 □ 0070100361 |          | 名称                      | V                |
| 0070100364                           | E        |                         |                  |
|                                      | 每尔文档共    | 大享平台                    |                  |
|                                      | <i>\</i> | ● 组织机构 >>层供应商           |                  |
| ▲                                    |          | 人员    席性    下篇机构        |                  |

### 供应商检索文档

选择文档资料信息库选择菜单栏综合查询-》检索弹出如下图的

| a contraction of a second of a second of a | cn/bpcn/index.jsp                                                                             |                          | <ul> <li>I</li> </ul> | + × P Bing         | Q            |
|----------------------------------------------------------------------------------------------------|-----------------------------------------------------------------------------------------------|--------------------------|-----------------------|--------------------|--------------|
| 件(E) 編辑(E) 查看(Y) 收藏夹(A)                                                                                                    | 工具① 帮助他                                                                                       |                          |                       |                    |              |
| - 收藏夹 🛛 🍰                                                                                                    |                                                                                               |                          |                       |                    |              |
| Neusoft BPCN                                                                                                    | ■ 检索 用页对话框                                                                                    |                          |                       | 東面 む・安全の           | 5)• IAQ• 🕢•  |
|                                                                                                    | 🏺 在 文档资料信息库 位置的                                                                               | 全索                       |                       |                    | 1 2 2        |
| Hoief 海尔文档共享                                                                                                    | 检索范围: ④ 在目录或库中检索                                                                              | ○在结果中检索                  |                       |                    |              |
| 欢迎:test01 🧔 鐐                                                                                                    | 模糊检索 原性检索                                                                                     | 高级检索                     |                       | >                  |              |
| È XINAHARA<br>G                                                                                                    | <ul> <li>○ 文地授利信息库</li> <li>○ 公共価値</li> <li>○ 公共価値</li> <li>○ 公共価値</li> <li>○ 公共価値</li> </ul> | ◆用号: 0060107422.<br>采明細: |                       | 9 HR *   Pold * 3. |              |
|                                                                                                    |                                                                                               |                          |                       |                    | 41% 1 387K/5 |

在这个界面里,我们可以对,物料信息和文档信息进行检索,检索分为模糊 检索,属性检索,高级检索。

(一) 模糊检索:先选择要检索的文档类型,是物料信息还是文档信息,例如:我们要搜索物料信息,我们就点一下前面的物料信息前面的小方框,将其选中,在右面的模糊搜索的输入框中,输入你要检索的内容就可以了。

(二)属性检索:和模糊检索一样,先选择物料信息,将出现如下图的 对话框。

| 🖉 Neusoft BPC∎ - Windows Inter            | net Explorer                                                                                                    | 🔳 🖻 🔀                          |
|-------------------------------------------|----------------------------------------------------------------------------------------------------|--------------------------------|
| 🔄 🕞 🗢 🔯 http://127.0.0.1:9999/h           | pem/bpem/index.jsp                                                                                                    | • 🕒 44 🗙 🔎 Bing 🔎 •            |
| 文件(2) 銅器(3) 查看(2) 收涨夹(4)                  | 工具(1) 帮助(10                                                                                                    |                                |
| 👷 收藏夹 🛛 🍰                                 |                                                                                                    |                                |
| 😻 Neusoft BFCM                            | ◎ 检索 网页对话框                                                                                                    | 页面(り・安全(3)・工具(0)・ 🕢・ 🎽         |
| ×                                         | 🌻 在 文档资料信息库 位置的检索                                                                                                    |                                |
| Hoier 海尔文档共享                              | · 检索范围: ③ 在目录或库中检索 ○ 在结果中检索                                                                                                    |                                |
| 欢迎:test01 🧔 😫                             | 模糊检索 扁性检索 高级检索                                                                                                    | ×                              |
| ● 4月泉<br>5 ● 文性波特/(高泉                     | 文物法利益意         文物法利益         文物法利益         文物法利益         文物法利益         ●         ●         ●         ●         ●         ●         ●         ●         ●         ●         ●         ●         ●         ●         ●         ●         ●         ●         ●         ●         ●         ●         ●         ●         ●         ●         ●         ●         ●         ●         ●         ●         ●         ●         ●         ●         ●         ●         ●         ●         ●         ●         ●         ●         ●         ●         ●         ●         ●         ●         ●         ●         ●         ●         ●         ●         ●         ●         ●         ●         ●         ●         ●         ●         ●         ●         ●         ●         ●         ●         ●         ●         ●         ●         ●         ●         ●         ●         ●         ●         ●         ●         ●         ●         ●         ●         ●         ●         ●         ●         ●         ●         ●         ●         ●         ●         ●         ●         ●         ●         ● <th>NR - 四型: 全部 - ②</th> | NR - 四型: 全部 - ②                |
| ■ 文档答量                                    | <b>主</b> 受 他                                                                                                    | 素 取 前<br>* 391K5<br>+ 390K5    |
| ■ #2#J_TE                                 | 条记录                                                                                                    | 加入我的选择 0.625 (s)               |
|                                           |                                                                                                    |                                |
| javascript:modgo('search.do?ns_mod=20150) | operation=search#objectid=\$\$#','20150','','search','dialog',''); Socoul                                                                                                    | ○ ♪ °, 🔜 🍐 🖌 可信站点 🎧 - 🔍 100% - |
| 🍠 HYG 🔰 🍰 😔 🕍 🤊 🖉                         | 🗀 2 Vindov 🔹 🔄 吸湿经理 🔄 seas档案 🖉 Veusoft B 🚳 Toncat 🏼 🎐 与                                                                                                    | 陳文世 ··· S 秋宋県加 🕗 🕺 🖓 🗩 0:06    |

在上图中我们可以按照文件的属性进行检索,检索出需要的文件,检索原件 的步骤一样,选择原件前面的小方框就可以。

(三)高级检索,可以自定义要检索的范围,进行相应的检索。

| 模糊检索 属性检索                                                               | 高级检索                                          | >    |
|-------------------------------------------------------------------------|-----------------------------------------------|------|
| <ul> <li>文书档案文件库</li> <li>○ 原件</li> <li>○ 東文件</li> <li>全选 清空</li> </ul> | 文档类型: 文件 ♥ 档号 ♥ 包含 ♥  増 加 修 改 删 除 并 且 或 者 ( ) | 上移下移 |
|                                                                         |                                               |      |

# 供应商浏览,打印文档

V00000供应商登陆系统后可以看见他有权限浏览的物料信息。

| 🖉 Neusoft BPCH - Vindows In | ternet Explorer                                      |       |                                   |
|-----------------------------|------------------------------------------------------|-------|-----------------------------------|
| 🚱 🗢 🔯 http://127.0.0.1:999  | 99/bpcm/bpcm/index.jsp                               |       | V 🔂 47 🗙 🔎 Bing                   |
| 文件(E) 编辑(E) 查看(Y) 收藏夹       | (a) 工具(T) 帮助(B)                                      |       |                                   |
| 🚖 收藏夹 👍                     |                                                      |       |                                   |
| 😻 Neusoft BPCM              |                                                      |       | 🏠 • 🔊 · 🖃 🖶 • 页面(2) • 安全(s) • 工具( |
| ×<br>Haier 海尔文档共            | 转季平台                                                 |       |                                   |
| 欢迎:V00000 🧔                 | 综合查询 ▼                                               |       |                                   |
| ● 根目录                       | <table-cell-rows> 🔶 位置:根目录/文档资料信息库</table-cell-rows> |       | 祝图: 列表 ▼ 类型: 全部 ▼                 |
|                             | 专用号                                                  | ₩ 采购組 | 〒 80■关系                           |
|                             | L@0060107422,                                        |       |                                   |
|                             |                                                      |       |                                   |
|                             |                                                      |       |                                   |
|                             |                                                      |       |                                   |
|                             |                                                      |       |                                   |
|                             |                                                      |       |                                   |
|                             |                                                      |       |                                   |
|                             |                                                      |       |                                   |
|                             |                                                      |       |                                   |
|                             |                                                      |       |                                   |
|                             |                                                      |       |                                   |
|                             |                                                      |       |                                   |

双击"物料信息"记录,进入文档信息,选择相应的文档信息,如下图:

| 🧭 Neusoft BPCH - Vindows Int  | ternet Explorer                            |                  |             |                        |                  |                      |
|-------------------------------|--------------------------------------------|------------------|-------------|------------------------|------------------|----------------------|
| 🚱 🗢 🔯 http://127.0.0.1:999    | 99/bpcm/bpcn/index.jsp                     |                  |             | v 🗟 🐓                  | × P Bing         |                      |
| 文件(E) 编辑(E) 查看(V) 收藏夹(        | (a) 工具① 帮助(b)                              |                  |             |                        |                  |                      |
| 🖕 收藏夹 🛛 🏫                     |                                            |                  |             |                        |                  |                      |
| 🐼 Neuzoft BPCH                |                                            |                  |             | 👌 • 📾                  | - 🖃 🖶 - 页面(      | 2) • 安全(5) • 工具(     |
| ×<br>Haier 海尔文档共<br>效理: voooo | · 享平台<br>文档管理 ▼<br>· ※ 및 · #88.3( (opening | X422 (0060107422 |             |                        | 「加四・加速・          | - *** · ^** ·        |
| ● ○ 文档资料信息库                   | 打印 〒 版本号 〒                                 | 800关系 7 文档发布时间   | 〒 产品部代码 - 〒 | 文档名称 🏹                 | 文档编号 🏹 🕇         | 2. 美型・主部・            |
|                               | G0060107422, A                             | . 2013-08-06     | 06-7水箱      | DW01-00220993, A, 2, 1 | DW01-00220993 jj | ρε 2013 <sup>.</sup> |
|                               | B0060107422, B                             | . 2013-08-11     | 06-冰箱       | DW01-00220993, B, 2, 1 | DW01-00220993 jj | pg 2013              |
|                               |                                            |                  |             |                        |                  |                      |

点击"浏览"菜单,浏览文档,如下图:

| □ (x253/4; ① ¥ ¥ ♥ E ▶ 2 2 @)       ● ○ ○ ○ ○ ○ ○ ○ ○ ○ ○ ○ ○ ○ ○ ○ ○ ○ ○ ○                                                                                                    | 🔊 文件浏览                                                        |                                                                                                    | X            |
|----------------------------------------------------------------------------------------------------|---------------------------------------------------------------|----------------------------------------------------------------------------------------------------|--------------|
| ■ IDEADURADE       * IDEADURADE       * IDEADURADE       * # Aship fix M       * # Aship fix M <tr< th=""><th>🔾 文档列表 📷 🖌 🕑 🏗 🕨</th><th>■ 2 (例)   ④ ⊖ 🗅 🗅 🗖 🚍 🔜 🗰 第1/1页 💿 🖬 🗠 🕫 🙀 🖏</th><th>♥ 退出</th></tr<> | 🔾 文档列表 📷 🖌 🕑 🏗 🕨                                              | ■ 2 (例)   ④ ⊖ 🗅 🗅 🗖 🚍 🔜 🗰 第1/1页 💿 🖬 🗠 🕫 🙀 🖏                                                                                                    | ♥ 退出         |
|                                                                                                    | 7%文件研究<br>□ (文生和)表 (公   k   ) (公   k   )<br>Ξ   □ (000007422) | 2       (b)       (b)       (c)       (c)       ( | <b>_ 6</b> × |
|                                                                                                    | 1 开始 10 0 0 0 0                                               | Seguided                                                                                                    | ) °          |

点"打印"菜单,打印文档内容加水印,如下图:

| 🏉 Neusoft BPCI -                             |           |            |                                                                   |                                    |                                                |                |                        |        |            |          |         |       |
|----------------------------------------------|-----------|------------|-------------------------------------------------------------------|------------------------------------|------------------------------------------------|----------------|------------------------|--------|------------|----------|---------|-------|
| 🚱 🕞 🗢 🔯 http://127.0.0.1:9999/bpcm/index.jsp |           |            |                                                                   |                                    |                                                | 💌 🔛 🗲 🗶 🔎 Bing |                        |        |            |          |         |       |
| 文件 (E) 编辑 (E) 查                              | 看 (V) 收藏夹 | (1) 具工 (A) | 帮助(H)                                                             |                                    |                                                |                |                        |        |            |          |         |       |
| 🚖 收藏夹 🛛 🍰                                    |           |            |                                                                   |                                    |                                                |                |                        |        |            |          |         |       |
| 🐼 Neusoft BPCM                               |           |            |                                                                   |                                    |                                                |                | 🛅 • 🖻                  |        | 🌧 • J      | 页面(2)    | • 安全(S) | - 工具( |
| Haier #                                      | 家文档共      | 转了平台       |                                                                   |                                    |                                                |                |                        |        |            |          | C       | -11   |
| 欢迎: ¥00000                                   | 4         | 文档管理 ▼     | 🗱 打印设置                                                            |                                    | D                                              |                |                        |        |            |          |         |       |
| ■ 根目录 □ 個 文档资料信息库                            |           | 🗢 🔿 位      | - #T @P#L                                                         |                                    |                                                |                | _                      |        | 视图:列       | 刘表 ▼   : | 类型:全部   | - 1   |
| B 0060107422,                                |           | 专用号        | 名称:发送至 OneNote 2007                                               |                                    | III 打印到拉特                                      |                | 文档名称 5                 | 文档编    | <b>号</b> 〔 | 7 文档     | 类型      | ₩ 修改  |
|                                              |           | 600601074  | 12日 · Nebb<br>幅面: A4<br>本目: 41 年                                  |                                    | 选择打印机                                          |                | DW01-00220993, B, 2, 1 | DY01-0 | 0220993    | jpg      |         | 2013- |
|                                              |           |            | ス面泊園<br>○ 全部<br>○ 当前页<br>○ 页码从) □<br>比例<br>○ 原始大小<br>○ 接送: □001 ■ | - 页边距<br>  上:  <br>  下:  <br>  单位: | 0<br>0<br>左: 0<br>名: 0<br>毫米<br>()<br>職定<br>取消 |                |                        |        |            |          |         |       |

# 供应商查看打印功能

吸源经理为供应商申请的文档,供应商可以在我的工作台待办任务中查看, 如下图:

| 🌈 Neusoft BPCI                                  | I = Vind   | lows Inte   | rnet Explorer            |       |     |                    |            |              |                     |          |                   |             | 5 🗙 |
|-------------------------------------------------|------------|-------------|--------------------------|-------|-----|--------------------|------------|--------------|---------------------|----------|-------------------|-------------|-----|
| 🕘 🗢 🔯 h                                         | ttp://127. | 0.0.1:9999/ | bpcn/bpcn/index.jsp      |       |     |                    |            |              | v 🖻 🐓               | ★ 百度搜索   |                   |             | ۰ م |
| 文件(2) 编辑(2)                                     | 查看(1)      | 收藏夹 (à)     | 工具① 帮助他                  |       |     |                    |            |              |                     |          |                   |             |     |
| 🚖 收藏夹 🛛 🍰                                       |            |             |                          |       |     |                    |            |              |                     |          |                   |             |     |
| 🔯 Neusoft BPCM                                  |            |             |                          |       |     |                    |            |              | 👌 • 📾               | 🖃 🖶 • 页面 | し・安全(2)・ ]        | (AQ• 0      | • × |
| Haier                                           | 海尔         | 文档共享        | 軍平台                      |       |     |                    |            |              |                     |          |                   | <b>\$</b> ? |     |
| 欢迎: 000000                                      |            | ۵           | 办理                       | 回過    |     |                    |            |              |                     |          |                   | 2 🔈         |     |
| 🥃 我的工作台<br>———————————————————————————————————— |            |             | 這程名称                     | 节点名称  | 状态  | 办理方式               | 时间限制       | 优先级          | 创建时间                | 分类       |                   |             |     |
| 🗈 💽 上传下载                                        |            |             | <ul> <li>分发流程</li> </ul> | 供应商查看 | 运行态 | 普通                 | 无          | 0            | 2013-08-11 17:36:51 |          | 主送                |             |     |
|                                                 |            |             | 🌲 流程节点日志                 | ž     |     |                    |            |              |                     |          |                   |             |     |
|                                                 |            |             |                          |       |     |                    |            |              |                     |          |                   | 催办          |     |
|                                                 |            |             | 节点名称                     | 用     | 尸名称 | 开始时间               |            | 结束时间         |                     | 审核意见     |                   |             |     |
|                                                 |            |             | 业务经营体长审核                 | 赵字曜;  |     | 2013-08-11 17:30:0 | 4 2013-08- | -11 17:31:41 | 同意:                 |          |                   |             |     |
|                                                 |            |             | 开发贝贝人里铁<br>出应再再差         | 开展01; |     | 2013-00-11 17:31:4 | 1 2013-08- | -11 11.36:51 | 回局:                 |          |                   |             |     |
|                                                 |            | _           | DOTINE N                 |       |     | 2010 00 11 11:00:0 | •          |              |                     |          | anager 发来的消       | <u>.</u>    | I   |
| 🚡 文档管理                                          |            |             |                          |       |     |                    |            |              |                     |          | 您订制的消息供应商         | 提醒(1) DWO:  | 1-  |
| 🧃 我的工作台                                         |            |             |                          |       |     |                    |            |              |                     |          | 00220993, B, 2, 1 |             |     |
|                                                 | 6          | 🚖 📡         |                          |       |     |                    |            |              |                     |          | 确认                | 回复 收付       | 片箱  |
| 完成                                              |            |             |                          |       |     |                    |            |              | ×.                  | /可信計占    | 0                 | 100%        |     |
|                                                 |            |             |                          |       |     |                    |            |              | <b>O</b> P          | V 916408 | 10                | • • • 100%  | - 1 |

注:如果有新的版本,界面下方就会给出新版本提示,见上图。 供应商选择待办任务,点"办理"按钮,如下图:

| 🏉 Neusoft DPCI - Windows Inte 📶 任务处理器 网页对话框                                                                                                    | N - 2 X                                      |
|----------------------------------------------------------------------------------------------------|----------------------------------------------|
| 🚱 🕞 🔻 😻 http://127.0.0.1:9999 🔽 🗎 页面                                                                                                    |                                              |
| 文件(2) 編輯(2) 查看(2) 收藏夹(3) 海關全面,小常演程 其占全面, 供用                                                                                                    | () () () () () () () () () () () () () (     |
| ☆ v 慶夫 ☆<br>分 发 人:[tst0]<br>分 发 人:[tst0]                                                                                                    |                                              |
| V Heusoft BPCN                                                                                                    | (面 @) - 安全 (2) - 工具 (0) - 🔞 - 🎽              |
| → 分数的文者:<br>×                                                                                                    |                                              |
|                                                                                                    | 視图:列表 • 类型:全部 • 💿 🕤                          |
| 专用号 ▽ 版本号 ▽ BO■关系 ▽ 文档发布时间 ▽ 产品部代码 ▽                                                                                                    | 文档名称 🗸 文档编号 🏹 文档类型 🗸                         |
| 波道里: V00000 🥥 👘 006010742 A                                                                                                    | DW01-00220993, DW01-00220993 jpg             |
| ● 我的工作合                                                                                                    | DM01-00220993, DW01-00220993 ing  英_ 工作項类型 ▲ |
| □ 後 上传下载<br>□ 後 办任务                                                                                                    | B, 2, 1 上述                                   |
| 海経日志                                                                                                    | 💴 💷 跳转到第 1 页 🕝                               |
|                                                                                                    | 3                                            |
| □ 全选2 条记录                                                                                                    | 加入我的选择 0.11 (s)                              |
|                                                                                                    |                                              |
| 分支収除: ₩ 測號 № 打印                                                                                                    |                                              |
| extensione - p>∧                                                                                                    |                                              |
| 选择过程: 处理完毕                                                                                                    |                                              |
|                                                                                                    | 催办                                           |
|                                                                                                    | <del>.</del> Я.                              |
|                                                                                                    |                                              |
|                                                                                                    |                                              |
|                                                                                                    |                                              |
|                                                                                                    |                                              |
|                                                                                                    | 完成取消                                         |
|                                                                                                    |                                              |
| the state of the second state of the second state the second state of the second state of the second state |                                              |

选择要查看的文档,点文档管理下的"浏览","打印"可以对文档进行打印 和浏览,如下图:

| 🌈 Neusoft BPCH -                                                                               | • Vindows Inte     | 🛃 任务处理器             | - 两页对话框              |                         |                        |                           |               | 5        | 3                                | _ 7 🗙            |
|------------------------------------------------------------------------------------------------|--------------------|---------------------|----------------------|-------------------------|------------------------|---------------------------|---------------|----------|----------------------------------|------------------|
| 🗿 🗢 🕸 http                                                                                     | ://127.0.0.1:9999/ | 💌 📄 页面              |                      |                         |                        |                           |               |          |                                  | P •              |
| 文件(图) 编辑(图) 图                                                                                  | 臣者 (V) - 收藏夹 (A)   |                     | <b>流程名称:</b> 分发流程    | :                       |                        | 供应商查看                     |               |          |                                  |                  |
| 🚖 收藏夹 🛛 🏫                                                                                      |                    |                     | 分发人: test01          |                         | 分发部门:                  | 吸源经理                      |               |          |                                  |                  |
| 🔯 Neusoft BPCM                                                                                 |                    | 分发的文档:              |                      |                         |                        |                           |               |          | 面 む・安全 ひ・ 工                      | 40• <b>0</b> • " |
| ×                                                                                              |                    | <u>文档管理</u> ▼       |                      |                         |                        |                           |               |          | -10                              | • 2              |
| Haier                                                                                          | 每尔文档共平             | ) 浏览 置:             | 根目录//0060107         | 422,/0060107422,        |                        | - 視图:列表 ジ                 | 經:全部 ▼        | © 🧃      |                                  |                  |
| -                                                                                              |                    | ttep ,              | 版本号 🏹 BO■关系          | 🤋 🍸 文档发布时间              | 🏹 产品部代码                | 🟹 文档名称 🏹                  | 文档编号 🍸        | 文档类型 🏹   |                                  | ~                |
| ※1型: ₩00000 ■ 我的工作台                                                                            | <i>©</i>           | 2,                  |                      |                         |                        |                           |               | sqi      |                                  | 2 🔈              |
| <ul> <li>■ 检出的记录</li> <li>● ● 上传下载</li> <li>● 毎 400000000000000000000000000000000000</li></ul> |                    | 2,                  | в .                  | 2013-08-11              | 06-冰箱                  | DW01-00220993,<br>B, 2, 1 | DW01-00220993 | jpg      | · <u>类 <u>工作項类型</u> ▲<br/>主送</u> |                  |
| 流程日志<br>指定代办人                                                                                  |                    |                     |                      |                         |                        |                           |               |          | D 🖸 跳转到第 1                       | D و              |
|                                                                                                |                    | ▲ 全选2条ii            | 己录                   |                         |                        |                           | 加入我的选择        | 0.11 (s) |                                  |                  |
|                                                                                                |                    | 分发权限: 反 ;           | 浏览 ▼打印               |                         |                        |                           |               |          |                                  |                  |
|                                                                                                | 2                  | 选择过程: 刘             | 上理完毕                 | ~                       |                        |                           |               |          |                                  |                  |
|                                                                                                |                    |                     |                      |                         |                        |                           |               |          | 1                                | 催办               |
|                                                                                                |                    |                     |                      |                         |                        |                           |               |          | :兒                               |                  |
|                                                                                                |                    |                     |                      |                         |                        |                           |               |          |                                  |                  |
|                                                                                                |                    |                     |                      |                         |                        |                           |               |          |                                  |                  |
|                                                                                                |                    |                     |                      |                         |                        |                           |               |          |                                  |                  |
| ■ 我的工作台                                                                                        |                    |                     |                      |                         |                        |                           |               |          |                                  |                  |
|                                                                                                | iiii \$ k          |                     |                      |                         |                        |                           | 完成 取          | 消        |                                  |                  |
| 完成                                                                                             |                    | http://127.0.0.1:99 | 999/bpcm/uniflow/ope | nworkitem. do?workitemI | D=398 d91 a : 1406 c99 | 103c:-7f7b                | Տագա 🕈 🥒 օ,   | E & //   | . Q-                             | 🔍 100% 🔹         |
| 🛃 开始 🔰 🍒                                                                                       | 🕘 🚨 🠬 👋            | 🚞 3 Vindov 👻        | 🔮 供应商操               | CN Toncat               | 🖉 2 Intern 📼           | 🦉 未命名                     | engine_bir    | S        | P 🛃 P                            | 🔁 🏂 🗿 22:07 -    |